## Instructions for reporting Game Scores and MORE

At this year's tournament we would like to have teams report scores immediately after their games. Below is the procedure to follow for reporting the results of your game.

Print your Game Cards.

- 1. Sign into GotSoccer: <u>https://www.gotsport.com/asp/users/login\_menu.asp?tab=member</u>
- 2. On the main page click on the ART tournament link

| Home Events Game History Email Team College                                                                                                    | ams<br>Search Player Suspensions Help Log Out<br>Roster History Account Assistance                                                                                                    | and derent                                                                  |                                      | Organization: arlington<br>Master Account                                       |
|----------------------------------------------------------------------------------------------------|----------------------------------------------------------------------------------------------------|-----------------------------------------------------------------------------|--------------------------------------|---------------------------------------------------------------------------------|
| Team - Girls U10 Placeholder2<br>GotSoccer TeamID # 1103874<br>Universal Account Login to your Universal Account                                                                                                    | ount                                                                                                    | ⊟ Update Team Age and More<br>⊟ View Public Team Page<br>⊟ Team Fundraising | View/Print Team Contacts 2 Team Info | 2                                                                               |
| Get the most out of your account<br>Account Merge Tool is Now Available!<br>Click there of stanted<br>New! GotSoccer Team App                                                                                                    | Event Registration History<br>Items 1 - 1 of 1<br>NameOut Toturnament Series - Recreations<br>011/1/2016 - 1/202016<br>Teams are brackted using grades / old USS<br>will play Y7V, U11-U12 will play 940<br>Statemark - Statemark - Statem | al Tournament (ART)<br>F age groups NOT THE NEW BIRTHYEAR GROUPS. U9        | Type Status Applied Acc              | septed (Paid Roster Schedule eTravel Support<br>No Default View Request Resuent |
| And the second second s | Rems 1 - 1 of 1                                                                                                    |                                                                             |                                      |                                                                                 |

## From there you'll see your team page

| Control Control Contro                                                                                                    | Concert ()         Common           vy         Email Team         College Search         Player Suspensions         Help         Log Out           oming [Sales]         Payment & Status         Schedule)         Requests         Misconduct         Guests         Suspensions           nament Series - Recreational Tournament (ART)         Using grades / old USSF age groups NOT THE NEW BIRTHYEAR GROUPS. US- | oport & Feedback ] [Roster] [Documents]                                                                                                    | Organization: artilington<br>Master Account                                                                                                    |
|----------------------------------------------------------------------------------------------------|----------------------------------------------------------------------------------------------------|----------------------------------------------------------------------------------------------------|----------------------------------------------------------------------------------------------------|
| Application Informe<br>Event<br>Confirmation#<br>Date Applied<br>Last Updated<br>Group<br>Club Name<br>Team Name<br>Team State<br>Prev Year Record<br>Team Colors<br>Att. Colors<br>Preformed Flight<br>Player ID Numbers<br>Team Contact below<br>for the Team Coata<br>S Team Contact below<br>Team Contact S<br>S Team Contact<br>S Team Contact<br>Team Contact<br>Team Con | And And And And And And And And And And                                                                                                    | Contact Information (This Event) Contact Organization Contact Name Address City State City State City Country United States C Fanal tournaments@arringtorsoccer Phone 2 Mobile Mobile Fax Fax Save | Team Manager's<br>New Offered Before:           New Offered Before:           A AIG Insurance Pelley:           County           Liste Manager Information           Manager Information           Manager Information           Manager Information           Address           City           State           Zip           County           Phone (2)           Mobile Text           Kates           Phone (2)                                                                                                    |
| Coach Information<br>Team Information Update<br>Cick Here to update your a<br>cited<br>(Coach not found in date<br>Select / Change Coo<br>(none) Change<br>Apply Changes to Tr                                                                                                    | Found<br>application to show the following Coach:<br>ubase)<br>ach<br>Dem Profile                                                                                                    | Asst. Coach Information<br>Enter New Coach<br>No Asst. Coach is assigned for this event.<br>Select / Change Asst. Coach<br>[rone) © Change<br>                                                     | Image: Control of Control of Con |

Next click on the Roster Tab and click on "View Event Roster" and on the following page you will see your game cards when they are available for download

|                                                                                                    | Organization: arlington<br>Master Account |
|----------------------------------------------------------------------------------------------------|-------------------------------------------|
| Home Events Game History Email Team College Search Player Suspansions Holp Log Out                                                       |                                           |
| My Svans Search Events                                                                                                    |                                           |
| Team   Hotels   Rooming   Sales   Payment & Status   Schedule   Requests   Misconduct   Guests   Support & Feedback   Roster   Documents |                                           |
| Arlington Tournament Series - Recreational Tournament (ART)                                                                              |                                           |
| 11/19/2016-11/202016<br>Girls U10 ASA PLACEHOLDER2 (USA)                                                                                 |                                           |
| To view & manage the roster shown on your game cards, click here: View Event Roster >                                                    |                                           |
|                                                                                                    |                                           |
|                                                                                                    |                                           |
|                                                                                                    |                                           |
|                                                                                                    |                                           |
| <u>^</u>                                                                                                    | )                                         |
| Powered                                                                                                    |                                           |

Game Cards will look like this, you should have 3 cards ONLY unless you are in a 5 team flight in which case you will have 4 cards

|                                                                             |          | ?                   |                |            |                          |                                                |           | Arlin<br>Web: v           | gto         | n Tou<br><sub>jotspo</sub>        | Jrn<br>rt.c | ame<br>om/m      | ent Se<br>scoring   | eries -<br>c | Rec<br>ard Ger    | reation  | onal T                | <b>our</b><br>16       | nam           | ו               |               | 闘        | 10.0  |         |     |          |
|-----------------------------------------------------------------------------|----------|---------------------|----------------|------------|--------------------------|------------------------------------------------|-----------|---------------------------|-------------|-----------------------------------|-------------|------------------|---------------------|--------------|-------------------|----------|-----------------------|------------------------|---------------|-----------------|---------------|----------|-------|---------|-----|----------|
| S                                                                           | w        |                     |                |            |                          |                                                |           | Phone-                    | In: 90      | 4-758-                            | 087         | 5210             |                     | B            | eprint C          | Same     |                       |                        |               |                 |               | 憍        | Ç,    | ŝ.      |     |          |
| Field                                                                       | • \A/ill | iamehur             | - MS 1         |            |                          |                                                |           | Lventi                    | D. 33       | 303                               | - 114       | . 5210           |                     | D            | ato: 1            | 1/10/2   | 016                   |                        | Tin           | aa: 8           | 30 44         |          | -     | wee     | S 🔨 |          |
|                                                                             | . 110 1  |                     | /2rd (         | in<br>Grad | c)                       |                                                |           |                           |             |                                   |             |                  |                     | 0            | atter. 1<br>amo f | H 001    | 010                   |                        |               | 10. 0.          | .30 Aii       |          |       |         |     |          |
| ۵0ya                                                                        |          | 756 20 I            |                |            |                          |                                                |           |                           | 0           |                                   |             |                  |                     |              |                   | CUE      |                       | <b>`</b>               |               |                 | Ľ             |          |       |         |     |          |
| Conch                                                                       |          | mark bi             | Idnor          |            | 004)                     |                                                |           |                           | Score       |                                   | -           | Cone             |                     | Tate C       | Introll           |          | NO (VA                |                        | _             |                 | Ŀ             | score.   |       | _       |     |          |
| Manad                                                                       | ier      | mark bi             | Idner          |            |                          |                                                |           |                           | -           | -                                 | -           | Mana             | ger                 | Tate Ca      | intrell           |          |                       |                        |               |                 |               | -        | +     |         |     |          |
|                                                                             |          |                     |                |            |                          |                                                |           |                           |             |                                   |             |                  |                     |              |                   |          |                       |                        |               |                 |               |          |       |         |     | OR Code  |
| laver L                                                                     | ist      |                     |                |            |                          |                                                |           | GotS                      | occer I     | D# 10981                          | 22          | Player           | ist                 |              |                   |          |                       |                        |               | $\overline{}$   | GotSc         | coer ID  | # 10  | 9920    |     | QIT COUL |
| ID                                                                          |          |                     | #              | Nam        | e                        |                                                | ~         | DOB                       | Ye          | low Red                           | 7           | 10               |                     |              | #                 | Nam      | •                     |                        |               | ~               | COB           | Yello    | ow R  | Red     |     |          |
|                                                                             |          |                     |                | Wes        | ten Anders               | ion                                            |           | 8/19/0                    | 8           |                                   |             | 1                |                     |              |                   | Willia   | m Cantrel             | 1                      |               |                 | 12/3/0        |          |       |         |     |          |
| 2                                                                           |          |                     | _              | Jam        | ie Bildner               | -                                              |           | 11/17                     | /07         | _                                 | -           | 2                |                     |              |                   | Willia   | m Fitzgen             | ald                    |               | -               | 4/18/08       |          | +     |         |     |          |
| -                                                                           |          |                     |                | Colb       | v Chase                  | n                                              |           | 1/15/0                    | 08          | -                                 | -           | 4                |                     |              | -                 | Aslar    | Gadd                  | g                      |               | -               | 10/16/0       | 17       |       |         |     |          |
| 5                                                                           |          |                     |                | Cha        | rles DeFeo               |                                                |           | 1/15/0                    | 8           |                                   |             | 5                |                     |              |                   | Sam      | Hanna                 |                        |               |                 | 12/26/0       | 17       |       |         |     |          |
| ;<br>,                                                                      |          |                     | _              | Irie E     | Edgel                    | A                                              |           | 2/6/08                    | 3           | _                                 | -           | 6                |                     |              | _                 | Charl    | ie Hodge              |                        |               | _               | 6/25/08       | -        | -     |         |     |          |
| 3                                                                           |          |                     |                | Jaco       | tt Germain-<br>ib Mansur | -Aubrey                                        |           | 12/19                     | /07         | -                                 | -           | 8                |                     |              |                   | Havd     | nder Jaco<br>en Kusic | poson                  |               | -               | 7/25/08       | -        | +     |         |     |          |
| •                                                                           |          |                     |                | Rob        | bie McLaug               | ghlin                                          |           | 8/5/08                    | 3           |                                   |             | 9                |                     |              |                   | Jack     | Moore                 |                        |               |                 | 3/7/08        |          |       |         |     |          |
| 10                                                                          |          |                     | _              | Broc       | ly Schriver              |                                                |           | 4/14/0                    | 8           | _                                 | _           | 10               |                     |              | _                 | Charl    | ie Singh              |                        |               | _               | 3/7/08        | _        | -     |         |     |          |
| -                                                                           |          |                     | -              | -          |                          |                                                |           | -                         | -           |                                   | -           | 12               |                     |              | -                 | Colin    | williams              | 110                    |               | -               | 2/27/08       | -        | +     |         |     |          |
|                                                                             |          |                     |                |            |                          |                                                |           |                           |             |                                   |             |                  |                     |              |                   |          |                       |                        |               |                 |               |          |       |         |     |          |
| _                                                                           |          |                     | -              | -          |                          |                                                | _         | -                         | -           | _                                 | -           |                  |                     |              | _                 | -        |                       |                        |               | _               |               | _        | -     |         |     |          |
| -                                                                           |          |                     |                | -          |                          |                                                |           | -                         | +           |                                   | -           | $\vdash$         |                     |              | -                 | -        |                       |                        |               | -               | -             | +        | +     |         |     | Game     |
|                                                                             |          |                     |                |            |                          |                                                |           |                           |             |                                   |             |                  |                     |              |                   |          |                       |                        |               |                 |               |          |       |         |     | Guine    |
| _                                                                           |          |                     | _              | -          |                          |                                                |           | -                         | -           | _                                 | -           | $\vdash$         |                     |              | _                 |          |                       |                        |               | _               |               | _        | -     |         |     | Numbor   |
| -                                                                           |          |                     |                |            |                          |                                                |           | -                         | -           | -                                 | -           | $\vdash$         |                     |              | -                 | -        |                       |                        |               | -               | -             | -        | +     |         |     | Number   |
|                                                                             |          |                     |                |            |                          |                                                |           |                           |             |                                   |             |                  |                     |              |                   |          |                       |                        |               |                 |               |          |       |         |     |          |
| _                                                                           |          |                     | _              | -          |                          |                                                |           |                           | -           | _                                 | -           | $\vdash$         |                     |              |                   |          |                       |                        |               |                 |               |          | +     |         |     |          |
| -                                                                           |          |                     |                |            |                          |                                                |           | -                         | -           | -                                 | -           | $\vdash$         |                     |              | -                 | -        |                       |                        |               | -               | -             | -        | +     |         |     |          |
|                                                                             |          |                     |                |            |                          |                                                |           |                           |             |                                   |             |                  |                     |              |                   |          |                       |                        |               |                 |               |          |       |         |     |          |
| _                                                                           |          |                     | _              | -          |                          |                                                |           |                           |             | _                                 | -           | $\vdash$         |                     |              | _                 |          |                       |                        |               |                 |               |          | +     |         |     |          |
|                                                                             |          |                     | -              | -          |                          |                                                |           | -                         | -           | -                                 | -           |                  | 1                   |              | -                 | -        |                       |                        |               | -               | -             | -        | +     |         |     |          |
|                                                                             |          |                     |                |            |                          |                                                |           |                           |             |                                   |             | •                | •                   |              |                   |          |                       |                        |               |                 |               |          |       |         |     |          |
| Home                                                                        | Goal     | s                   |                |            |                          |                                                |           | Fin                       | al So       | ore                               |             | Awa              | Goals               |              |                   |          |                       |                        |               |                 | Fina          | Sco      | re    |         |     |          |
| By #                                                                        | Min.     | By #                | Min.           | By         | # Min.                   | By #                                           | Min.      |                           |             |                                   |             | By #             | Min.                | By #         | Min.              | By #     | Min.                  | By                     | #             | Min.            |               | 1000     |       |         |     |          |
|                                                                             |          |                     |                | -          |                          |                                                |           |                           |             |                                   |             | <u> </u>         |                     | 1            | -                 |          |                       |                        |               |                 |               |          |       |         |     |          |
|                                                                             |          |                     |                |            |                          |                                                |           |                           |             |                                   |             |                  |                     |              |                   |          |                       |                        |               |                 |               |          |       |         |     |          |
|                                                                             |          |                     |                |            |                          |                                                |           |                           |             |                                   |             |                  |                     |              |                   |          |                       |                        |               |                 |               |          |       |         |     |          |
|                                                                             |          |                     |                |            |                          |                                                |           |                           |             |                                   | _           |                  |                     |              |                   |          |                       |                        |               |                 |               |          |       |         |     |          |
| Home<br>Official                                                            |          |                     |                |            |                          |                                                |           |                           |             |                                   |             | Away<br>Officia  |                     |              |                   |          |                       |                        |               |                 |               |          |       |         |     |          |
| Sign                                                                        |          |                     |                |            | By signing               | this report                                    | VOLL DOLD | all item                  | s renor     | ed are va                         | bild        | Sign             |                     |              |                   |          | By signing            | this rec               | ort vo        | u anree         | all items     | reporte  | d are | e valie |     |          |
|                                                                             |          |                     |                |            | ay againg                | and report                                     | Jon off o |                           | oropor      |                                   |             |                  |                     |              |                   |          | 0) 09.0.9             |                        |               | 0.00            |               | - oporto |       |         |     |          |
| Refer                                                                       | ees      |                     |                |            |                          |                                                | Gra       | ide US                    | SF ID       | Numbe                             | r           |                  | Inst                | ructions     | /Note             | 5        |                       |                        |               |                 |               |          |       |         |     |          |
| Cente                                                                       | r        |                     |                |            |                          |                                                |           |                           |             |                                   |             |                  |                     |              |                   |          |                       |                        |               |                 |               |          |       |         | -   |          |
| AR #1                                                                       | 1        | +                   |                |            |                          |                                                | -         | -                         |             |                                   |             |                  | -                   |              |                   |          |                       |                        |               |                 |               |          |       |         |     |          |
| AD #*                                                                       | >        | -                   |                |            |                          |                                                |           | -                         |             |                                   |             |                  | _                   |              |                   |          |                       |                        |               |                 |               |          |       |         |     |          |
|                                                                             |          |                     |                |            |                          |                                                | _         | _                         |             |                                   |             |                  | _                   |              |                   |          |                       |                        |               |                 |               |          |       |         |     |          |
| Fourt                                                                       | h        |                     |                |            |                          |                                                |           |                           |             |                                   |             |                  |                     |              |                   |          |                       |                        |               |                 |               |          |       |         |     |          |
| Cauti                                                                       | onable   | Offense C           | odes           |            |                          |                                                |           |                           |             |                                   |             | Sen              | ding-Off            | Offense      | Codes             |          | -                     |                        |               |                 |               |          | _     | _       | -   |          |
| UB =                                                                        | Unspor   | ting Behav          | ior<br>raction |            | FR                       | D = Fails                                      | to respe  | ict requ<br>without       | nermi       | stance                            | -1          | SFP              | = Seriou<br>Violent | is foul pla  | у                 |          | 20                    | = Spits                | at op         | poner<br>ps 2nd | nt<br>caution |          |       |         | -   |          |
| PI = Desistent infringement         E = Enters the field without permission |          |                     |                |            |                          | AL = Offensive, insulting, or abusive language |           |                           |             |                                   |             |                  |                     |              |                   |          |                       | 1                      |               |                 |               |          |       |         |     |          |
| DR =                                                                        | Delays   | restart of p        | lay            | _          |                          |                                                |           |                           | _           |                                   |             | DG               | I = Denie           | es opposir   | ig team           | of obvi  | ous goal-s            | coring                 | орро          | rtunity         |               | _        | _     | _       | -   |          |
|                                                                             |          |                     |                |            |                          |                                                |           |                           |             |                                   |             | DGF              | = Denie             | s obvious    | goal-si           | coring o | pportunity            | to an o                | oppon         | nent            |               |          |       |         | L   |          |
| Ś                                                                           | G        | Sot <mark>Sc</mark> |                | er         |                          |                                                |           | Arlin<br>Web: v<br>Phone- | gto<br>ww.g | n Tou<br>jotspo<br>14-758-<br>383 | 1rn<br>rt.c | ame<br>om/m<br>5 | scoring             | eries -      | Rec               | reati    | onal T<br>Add         | <b>ourr</b><br>ditiona | nam<br>I note | 1<br>es on      | revers        | e:       | _     |         |     |          |

3. For those of you with a Smart Phone there is **preferred** method to report scores.

- a. You need to be able to scan a QR code. There are plenty of free apps available for various mobile operating systems
  - After your game is complete the <u>WINNING TEAM ONLY</u> scans the QR Code on the top of your game card. If there is a tie, coaches talk after the game and agree that one of you will enter the score. <u>Please confirm with the referee to</u> <u>be certain that you are entering the correct score</u>
  - ii. After you scan the code you'll see an entry screen like Figure 1. You can actually enter scores for any game from this screen just by changing the game #.

| •••••• Verizon LTE 1:01 PM                        | ••••• Verizon LTE 1:03 PM                                                                                                    |
|---------------------------------------------------|----------------------------------------------------------------------------------------------------|
| < History GotSoccer Mobile                        | History GotSoccer Mobile     GotSoccer Mobile     GotSoccer Mobile     Soccer Mobile     Socce |
| gotsoccer                                         | gotsoccer                                                                                                    |
| Select Game Game # 1 Go                           | Select Game Game # 68 Go                                                                                                    |
| Arlington Recreational Tournam - BU9 - U9 Boys #1 | Arlington Recreational Tournam - BU14 - U14 Boys                                                                                                    |
| ASA REVOLUTIONARIES U9                            | HOR /2015 1:30 PM Long Bridge #1<br>H ASA PK UNITED (VA) H Y R                                                                                                    |
|                                                   | A DCST ORANGE CRUSH (VA) A Y R                                                                                                    |
| A (USA)                                           |                                                                                                    |
|                                                   | » Privacy Policy & User Agreement<br>©2015 GotSoccer, LLC                                                                                                    |
| ©2015 GotSoccer, LLC                              |                                                                                                    |
|                                                   |                                                                                                    |
|                                                   |                                                                                                    |
|                                                   |                                                                                                    |
|                                                   |                                                                                                    |
|                                                   |                                                                                                    |
|                                                   |                                                                                                    |
|                                                   |                                                                                                    |
|                                                   |                                                                                                    |
|                                                   |                                                                                                    |

Figure 1

Figure 2

iii. Once you've input the correct game number if you need to, and select "Go" you should see the teams listed that you are reporting for and can now input your score. Simply touch the empty box next to the "H" or "A" and another box will appear at the bottom (figure 3). Enter the score there and "SAVE" and the screen will update showing the proper score (figure 4). If you've input incorrectly you can correct from within this screen.

| ( History GotSoccer Mobile   Construction Construction   Select Game Game # Construction   Construction Construction   Construction <th>••••• Verizon LTE 1:02 PM</th> <th>••••• Verizon LTE 1:02 PM</th>                                                                                                    | ••••• Verizon LTE 1:02 PM                                                           | ••••• Verizon LTE 1:02 PM                                                                                                    |
|----------------------------------------------------------------------------------------------------|-------------------------------------------------------------------------------------|----------------------------------------------------------------------------------------------------|
| Select Game Game #                                                                                                    | < History GotSoccer Mobile                                                          | History GotSoccer Mobile     GotSoccer Mobile     GotSoccer Mobile     Soccer Mobile     GotSoccer Mobile     Soccer Mobile     So |
| Select Game Game # 1 Go                                                                                                    | gotsoccer                                                                           | gotsoccer                                                                                                    |
| Arlington Recreational Tournam - BU9 - U9 Boys #1<br>1/21/2015 9:15 AM Barcroft #1<br>A SA REVOLUTIONARIES U9<br>(VA)<br>FALLS CHURCH LITTLE ME<br>A Y B<br>Final<br>Back<br>* Privacy Policy & User Agreement<br>C2015 GotSoccer, LLC                                                                                                    | Select Game Game # 1 Go                                                             | Select Game Game # 1 Go                                                                                                    |
| ASA REVOLUTIONARIES U9<br>(VA)<br>FALLS CHURCH LITTLE ME<br>A Y R<br>Final<br>Scores<br>Home 1 Away 1 Save<br>Back<br>Privacy Policy & User Agreement<br>©2015 GotSoccer, LLC                                                                                                    | Arlington Recreational Tournam - BU9 - U9 Boys #1<br>11/21/2015 9:15 AM Barcroft #1 | Arlington Recreational Tournam - BU9 - U9 Boys #1<br>11/21/2015 9:15 AM Barcroft #1                                                                                                    |
| FALLS CHURCH LITTLE ME       A       Y       R         Final       I       A       Y       R         Final       I       A       I       I       R         Back       I       I       Save       I       I       I       I         Privacy Policy & User Agreement       Image: Source of the second second sec |                                                                                     | H ASA REVOLUTIONARIES U9<br>(VA)                                                                                                    |
| Final<br>Scores       1       Avvay       1       Save         Back       ©2015 GotSoccer, LLC                                                                                                    | A FALLS CHURCH LITTLE ME A Y R                                                      | A <u>FALLS CHURCH LITTLE ME</u> A 1 Y B                                                                                                    |
| <u> Privacy Policy &amp; User Agreement</u> @2015 GotSoccer, LLC                                                                                                    | Final Scores Home 1 Away 1 Save                                                     | » Privacy Policy & User Agreement<br>©2015 GotSoccer, LLC                                                                                                    |
| <u>» Privacy Policy &amp; User Agreement</u><br>©2015 GotSoccer, LLC                                                                                                    | Back                                                                                |                                                                                                    |
|                                                                                                    | » Privacy Policy & User Agreement<br>©2015 GotSoccer, LLC                           |                                                                                                    |
|                                                                                                    |                                                                                     |                                                                                                    |
|                                                                                                    |                                                                                     |                                                                                                    |
|                                                                                                    |                                                                                     |                                                                                                    |
|                                                                                                    |                                                                                     |                                                                                                    |
|                                                                                                    |                                                                                     |                                                                                                    |

Figure 3

Figure 4

If you notice an incorrect score has been entered, and you weren't the one to enter it, call or text 703-864-0418 and it will be taken care of. If you were the one who made the mistake you can go ahead and self-correct it. If not, please note the game # in the text or be prepared to tell me when you call so that I can quickly fix it

4. The other method to report scores is to call the number at the top of the game card and follow the prompts using the event ID, PIN and game number all listed on the card

Other links for your convenience -

- 1. Score / results Alerts https://events.gotsport.com/events/getscores.aspx?EventID=53383
- 2. Field Directions https://events.gotsport.com/events/fields.aspx?EventID=53383&FieldID=
- 3. Main Schedule Page https://events.gotsport.com/events/Default.aspx?EventID=53383